## Records -> Students -> Demographics

**Content:** The Demographics lister includes student data related to Student ID, gender, ethnicity, race, language, contact information, current employment, and education level.

**Created:** Whenever a new student ID is added to the database. Students are unduplicated.

**Tip:** While most demographics fields have a permanent value, a few of these fields are dated. For example, Years of School, Highest Degree or Diploma, and Employment are fields that may change over time and retain a history. Demographic History and Employment History can be found in the Navigator Panel when you open any student record in the Demographic lister.

**Use to:** Review a list of all students in the TE database, or to find students with specific demographics characteristics.

## Example(s) Using this Lister:

1. On the Records menu, point to Students, and select Demographics.

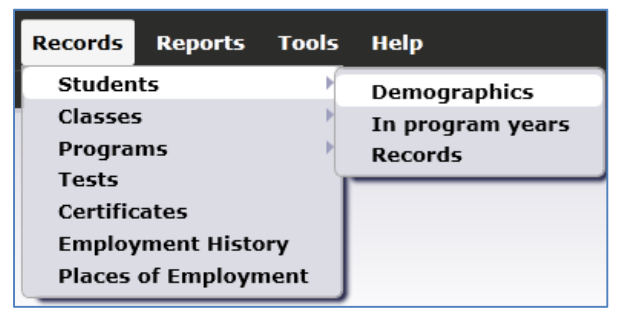

- 2. Click Refresh.
- 3. For the first example, we will add (and subtract) a few columns from the lister.
- 4. Right-click anywhere on the gray bar at the top of the lister, and select "Show Age."

| Students         | 3             |                                  |                          |                    |                        |                           |                     |                                      |
|------------------|---------------|----------------------------------|--------------------------|--------------------|------------------------|---------------------------|---------------------|--------------------------------------|
| New Agency/      | Site 4908 - R | olling Hills Adult School 💌 Aggr | egated <b>∑</b> Subsites | il Filter <b>T</b> | Columns Sor            | t 🔱 Delete 🗙 🖂 🔿          | 1 / 337 🕞 🕤 Refre   | sh 😂 🛛 Export 📴 🖉 Export 3rd party 📧 |
| • Site<br>¥      | Student<br>ID | • Name<br>T                      | • Birth Date             | • Gender<br>T      | • Ethnicity<br>T       | • Races                   | Native     Language |                                      |
| 6 - Southwest C  | 000130472     | Isabel Martinez                  | 7/8/1957                 | Female             | Hispanic or Latino     | White                     | Spanish             | Show Age                             |
| 6 - Southwest C  | 000196111     | Antonio Macgrady                 | 9/12/1965                | Male               | Hispanic or Latino     | White                     | Spanish             | Show Call Phone                      |
| 6 - Southwest C  | 002440622     | Romildo Mancillas                | 8/30/1969                | Male               | Not Hispanic or Latino | White                     | Other               | Show Communications                  |
| 1 - North Campus | 005208216     | Rick Williams                    | 5/20/1982                | Male               | Not Hispanic or Latino | Black or African American | English             | Show Consent Status                  |
| 2 - South Campus | 005208242     | Richard Williams                 | 5/20/1982                | Male               | Not Hispanic or Latino | Black or African American | English             | Show Consumer/Student Status         |
| 1 - North Campus | 023945893     | Trayla B Ford                    | 3/16/1983                | Female             | Not Hispanic or Latino | White                     | English             | Show CSIS ID<br>Show Disabilities    |
| 1 - North Campus | 034903948     | Carmen Rodriguez                 | 7/30/1953                | Female             | Hispanic or Latino     |                           | Spanish             | Show Earned Outside US               |
| 1 - North Campus | 039493489     | John W Bestway                   | 7/15/1983                | Male               | Not Hispanic or Latino | White                     | English             | Show Email                           |
| 6 - Southwest C  | 046583746     | Jorge Casteneda                  | 12/6/1959                | Male               | Hispanic or Latino     | White                     | Spanish             | Show Encoded Student ID              |

5. Repeat this process twice more - first, select "Show Last Name," and then "Show First Name."

| Students 🔼                                                                                                    |                    |                     |                                           |                                       |                                          |                                      |                                                    |                  |                              |
|----------------------------------------------------------------------------------------------------|--------------------|---------------------|-------------------------------------------|---------------------------------------|------------------------------------------|--------------------------------------|----------------------------------------------------|------------------|------------------------------|
| New 🛚 Agency/Site 4908 - Rolling Hills Adult School 🔻 Aggregated ∑ Subsites 👔 Filter 🍸 Columns 🗃 Sort 💱 Delete 🗙 🕫 🕥 1 / J 337 🕢 Refresh 🚭 Export 🗃 Export 3rd party 🗟 Print 🗃 (Default |                    |                     |                                           |                                       |                                          |                                      |                                                    |                  |                              |
| • Site<br>T                                                                                                    | Student<br>ID<br>T | + Name<br>т         | <ul> <li>Birth Date</li> <li>▼</li> </ul> | <ul> <li>Gender</li> <li>▼</li> </ul> | <ul> <li>Ethnicity</li> <li>т</li> </ul> | <ul> <li>Races</li> <li>T</li> </ul> | <ul> <li>Native<br/>Language</li> <li>T</li> </ul> | + Last Name<br>T | Them has                     |
| 6 - Southwest C                                                                                                    | 000130472          | Isabel Martinez     | 7/8/1957                                  | Female                                | Hispanic or Latino                       | White                                | Spanish                                            | Martinez         | Show CAHSEE Scores           |
| 6 - Southwest C                                                                                                    | 000196111          | Antonio Macgrady    | 9/12/1965                                 | Male                                  | Hispanic or Latino                       | White                                | Spanish                                            | Macgrady         | Show Cell Phone              |
| 6 - Southwest C                                                                                                    | 002440622          | Romildo Mancillas   | 8/30/1969                                 | Male                                  | Not Hispanic or Latino                   | White                                | Other                                              | Mancillas        | Show Communications          |
| 1 - North Campus                                                                                                    | 005208216          | Rick Williams       | 5/20/1982                                 | Male                                  | Not Hispanic or Latino                   | Black or African American            | English                                            | Williams         | Show Consumer/Student Status |
| 2 - South Campus                                                                                                    | 005208242          | Richard Williams    | 5/20/1982                                 | Male                                  | Not Hispanic or Latino                   | Black or African American            | English                                            | Williams         | Show CSIS ID                 |
| 1 - North Campus                                                                                                    | 023945893          | Trayla B Ford       | 3/16/1983                                 | Female                                | Not Hispanic or Latino                   | White                                | English                                            | Ford             | Show Disabilities            |
| 1 - North Campus                                                                                                    | 034903948          | Carmen Rodriguez    | 7/30/1953                                 | Female                                | Hispanic or Latino                       |                                      | Spanish                                            | Rodriguez        | Show Earned Outside US       |
| 1 - North Campus                                                                                                    | 039493489          | John W Bestway      | 7/15/1983                                 | Male                                  | Not Hispanic or Latino                   | White                                | English                                            | Bestway          | Show Encoded Student ID      |
| 6 - Southwest C                                                                                                    | 046583746          | Jorge Casteneda     | 12/6/1959                                 | Male                                  | Hispanic or Latino                       | White                                | Spanish                                            | Casteneda        | Show Fake Status             |
| 1 - North Campus                                                                                                    | 049485858          | Carey D McGarnagle  | 6/8/1984                                  | Male                                  | Not Hispanic or Latino                   | White                                | English                                            | McGarnagle       | Show Fax                     |
| 6 - Southwest C                                                                                                    | 060882             | Dora A Cabrera      | 1/27/1955                                 | Female                                | Hispanic or Latino                       | White                                | Spanish                                            | Cabrera          | Show First and Last Name     |
| 6 - Southwest C                                                                                                    | 086485676          | Luis Angel Moreno   | 11/25/1979                                | Male                                  | Hispanic or Latino                       | White                                | Spanish                                            | Moreno           | Show Full Address            |
| 6 - Southwest C                                                                                                    | 089465737          | Orlando Tomas Lamas | 5/10/1982                                 | Male                                  | Hispanic or Latino                       | White                                | Spanish                                            | Lamas            | Show GED ID                  |

6. Drag your new Last Name and First Name columns so that appears like the screenshot below that is, with both new columns to the right of Student ID but to the left of Name.

| New Agency/Site 4908 - Rolling Hills Adult School 🔽 Aggregated ∑ Subsites 🗉 Filter |               |                                          |                                           |                   |  |  |  |  |
|------------------------------------------------------------------------------------|---------------|------------------------------------------|-------------------------------------------|-------------------|--|--|--|--|
| ♦ Site<br>▼                                                                        | Student<br>ID | <ul> <li>Last Name</li> <li>T</li> </ul> | <ul> <li>First Name</li> <li>T</li> </ul> | ♦ Name<br>▼       |  |  |  |  |
| 6 - Southwest C                                                                    | 000130472     | Martinez                                 | Isabel                                    | Isabel Martinez   |  |  |  |  |
| 6 - Southwest C                                                                    | 000196111     | Macgrady                                 | Antonio                                   | Antonio Macgrady  |  |  |  |  |
| 6 - Southwest C                                                                    | 002440622     | Mancillas                                | Romildo                                   | Romildo Mancillas |  |  |  |  |
| 1 - North Campus                                                                   | 005208216     | Williams                                 | Rick                                      | Rick Williams     |  |  |  |  |
| 2 - South Campus                                                                   | 005208242     | Williams                                 | Richard                                   | Richard Williams  |  |  |  |  |
| 1 - North Campus                                                                   | 023945893     | Ford                                     | Travla                                    | Travla B Ford     |  |  |  |  |

7. Place your cursor in the slot between columns to resize the new columns.

| Last Name | First Name |
|-----------|------------|
| Y         | Ŧ          |
| Martinez  | Isabel     |

8. Right-click the header above the Name column, and select "Hide Full Name."

| • Name<br>T       | Birth Date     T   | ◆ Gen |  |  |
|-------------------|--------------------|-------|--|--|
| Isabel Martinez   | Hide Full Name     |       |  |  |
| Antonio Macgrady  | Show Age           |       |  |  |
| Romildo Mancillas | Show CAHSEE Scores |       |  |  |

9. Now, we will filter this lister to show only the female students from the ages of 33 to 43. Start by clicking the Add Filter button directly above the Gender column.

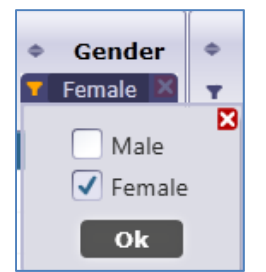

- 10. Select Female, and click OK.
- 11. Click the Add Filter button above the Age column. Type in 33 and 43 for the age range, like in the screenshot below. Click OK.

| <ul> <li>Age</li> <li>33 - 43</li> </ul> |         |    |
|------------------------------------------|---------|----|
| N/A start:                               | 33 end: | 43 |

- 12. This filters the lister to show only female students from the age of 33 to 43.
- 13. To sort, find the double arrow directly above the Add Filter button. Above the age column, click the double arrow once to sort from 33-43, and click a second time to sort from 43-33.

| <ul> <li>Native</li> <li>Language</li> </ul> | ▼ Age<br>▼ 33 - 43 🗙 |
|----------------------------------------------|----------------------|
| Spanish                                      | 43                   |
| Russian                                      | 43                   |
| Other                                        | 43                   |
| Spanish                                      | 43                   |
| Chinese                                      | 43                   |
| Chinese                                      | 43                   |
| Spanish                                      | 42                   |
| Spanish                                      | 42                   |
| Other                                        | 42                   |
| Spanish                                      | 42                   |
| Spanish                                      | 42                   |
| Tagalog                                      | 42                   |

14. Click the red X in the filter boxes for both Age and Gender to return to the full list of students.